## МІНІСТЕРСТВО ОСВІТИ І НАУКИ УКРАЇНИ ДЕРЖАВНИЙ БІОТЕХНОЛОГІЧНИЙ УНІВЕРСИТЕТ НАУКОВА БІБЛІОТЕКА

«ЗАТВЕРДЖУЮ»

Директор Наукової бібліотеки «<u>30</u>» серпня 2022 р.

## Технологічна інструкція з редагування профілю науковця в пошуковій системі Google Академія (Google Scholar)

Щоб провести редагування необхідно увійти до свого профілю в пошуковій системі Google Aкадемії (Google Scholar) <u>https://scholar.google.com/</u>

1. Натисніть «Увійти»

| <ul> <li>tronge fragment</li> <li>t</li> <li>t</li></ul> |                           | e a 🖬 🔺 (Terre ))      |
|----------------------------------------------------------------------------------------------------|---------------------------|------------------------|
| = + Wirpses + NorMana                                                                                                    |                           | utilary                |
|                                                                                                    | Google Академія           |                        |
|                                                                                                    | На плечах у Титанів научи |                        |
|                                                                                                    |                           |                        |
|                                                                                                    |                           |                        |
| <b>G</b> 10                                                                                                    |                           | James Reducedness Sear |

2. Введіть Електрону адресу, за якою було створено Ваш профіль у Google Scholar

| Google                                                                                                    |  |
|----------------------------------------------------------------------------------------------------|--|
| Увійти                                                                                                    |  |
| Depentra e Google Scholar Gliations                                                                                                    |  |
| Press, construction and construction of construction of constr |  |
|                                                                                                    |  |
| Chardpoint names (promove mapping)                                                                                                    |  |
| Record experiences ( ) and you're a chreatened person                                                                                                    |  |
| beengoetholythe periods mining. Browing man                                                                                                    |  |
| Complete and demand and an                                                                                                    |  |
| and a state of the state of the |  |

3. Введіть пароль облікового запису і натисніть «Далі»

| <ul> <li>Extension and a second second s</li></ul> | na komula inge 100.2707 kila grapisar Olfslater. NY Olfslaterse skorestilertere – 27 🏼 🍳 | -<br>4.0 | a<br> | *<br>10 |
|----------------------------------------------------------------------------------------------------|------------------------------------------------------------------------------------------|----------|-------|---------|
|                                                                                                    | Google<br>Bitasmol<br>© mempranke_tm#randsector *<br>Freetrinesse<br>Travaserscosecte    |          |       |         |
|                                                                                                    | Radionarian - Aprila Kooppeninten Venez                                                  |          |       |         |

4. Або, якщо ви вже знаходитись у своєму Google профілі з електронною поштою під яку проводили реєстрацію, натисніть «Мій профіль»

| <ul> <li>O a constant geographic</li> <li>International geographics</li> </ul> |                                                                                                    |                                                                                                    |
|--------------------------------------------------------------------------------|----------------------------------------------------------------------------------------------------|----------------------------------------------------------------------------------------------------|
|                                                                                | Google Академия                                                                                                    |                                                                                                    |
|                                                                                |                                                                                                    | a.                                                                                                    |
|                                                                                | ноенног Ридо ви лублиуитеся пд ранный аккноми, додайте tr до се<br>трофико, цаяб колити могти има: анайти                                                                                                    | 9995                                                                                                    |
|                                                                                | Рекомендовані статті 🖾                                                                                                    | 444                                                                                                    |
|                                                                                | ф дослужения закономичность влачаяу твердость на<br>миничесть переметеля структурного стани у<br>виссколегсеанному чивуни<br>и целен, и выскак, о бырнака<br>нацио накака, на структурного<br>нацио накака, правника<br>нацио накакака, о бырнака | ×<br>11                                                                                                    |
|                                                                                | La processional dialipotente e granda espera antes lo acadore multan desente                                                                                                    | heard and a second second second second second second second second second second second second second second s |
|                                                                                | Станы на пленах гітантія                                                                                                    |                                                                                                    |

5. Тепер Ви маєте можливість редагувати свій профіль, натиснувши на позначку «Олівець» біля Вашого прізвища.

| ≡ Go | ge | Акаден                                    | éa:                       |                                                                                                    |          |       |         |                                                    |                                                      |                        | a. 🧧 |
|------|----|-------------------------------------------|---------------------------|----------------------------------------------------------------------------------------------------|----------|-------|---------|----------------------------------------------------|------------------------------------------------------|------------------------|------|
|      |    | 0                                         |                           | Oleksandr Martynenk                                                                                                    | E        | 3.000 | Carette | Pacarosee                                          | n <del>D-Cime</del> o                                | misci                  |      |
|      |    | 1                                         |                           | STATE BIOTECHNOLOGICAL OPVERSITY (SBT0), House, Uname / ZBT<br>BIOTEOHOTIOTHANN SHEEDINGTET<br>Tigmeetpanens enempsees appears a blusterkinus - Zessaget crustes<br>Materials Engineering Michaelad Engineering Plasma & Fusion Nami<br>probaction of cast run rolls                                                                                                    | ниенияй  |       |         | Ljetykoven<br>Nisgasc<br>HD-legesc                 | 901<br>4<br>3                                        | 1 2017<br>77<br>3<br>2 |      |
|      |    | HADDA                                     | .0                        | 1                                                                                                    | nocument | 6     | PE      |                                                    |                                                      |                        |      |
|      |    | Teopen<br>wotinsa<br>teo Ayna<br>Bolan Ya | en ipa<br>ci ine<br>ci ne | инный підації, розрамостичники нерорахиції про техни ний стані апретала<br>сместь III Гладі, XII Пананала III Нарочники<br>сместротодарський техника                                                                                                    | ( a      | ×.    | 3015    | Leve                                               | lu.                                                  |                        |      |
|      |    | Personal<br>Or Caylor<br>R. Johnson       | Million<br>and Ci         | ran official enteries (California) and a second second secon |          | *     | 2014    |                                                    |                                                      | 1                      |      |
|      |    | Postour<br>Nº Cases<br>C Mita             | Million Co                | та обладнична: Підручник.<br>Наринник. То Lauden, об Тиллин, як тиристик, с                                                                                                    | 0        | a *   | 3010    | Стенттри                                           | PEON                                                 | NRATH                  |      |
|      |    | Tiponap<br>TC Simb                        | COCTOO<br>IN AN O         | и применение прокатных расков. Справочник<br>дарания, МР Линссадрин, Ар Маринника.                                                                                                    | 2        | 0     | 2013    | Tampia Desteau<br>Tampia<br>Shalas-Petervia        | ere Castlen,                                         | >                      |      |
|      |    | Hermon                                    | Citration in Citration    | инителент забического состава везда на витичену и качество слон,<br>кото атакторскопак и матодом.                                                                                                    |          | ă.    | 9907    | Charleson Dea<br>Charleson Dea<br>Vignational real | 10.000,000,000,000,000,000<br>10.000,000,000,000,000 | 0                      |      |
|      |    | AZ Mapri<br>Datasaa                       | and the second            | <ol> <li>Detter, AP Capity provides and second second comparison (20. https://doi.org/10.1011)</li> </ol>                                                                                                    |          |       |         | Screenburger                                       | up<br>A                                              | 2                      |      |
|      |    | <b>Dpame</b>                              | y i a p                   | Recently willighter the ordinal permeter.                                                                                                    |          | 4     | 3016    |                                                    |                                                      |                        |      |

Основні рекомендації щодо редагування профілю науковця в Google Scholar:

- 1. Основне ім'я вносимо англійською мовою (наприклад Oleksandr Martynenko);
- 2. Вносимо інші форми імені, які використовуються при написанні статей (наприклад Олександр Дмитрович Мартиненко та ін.);
- 3. Заповнюємо поле «Приналежність»: вносимо англійською мовою офіційну назву університету, місто, країну / назву університету державною мовою: STATE BIOTECHNOLOGICAL UNIVERSITY (SBTU), Kharkiv, Ukraine;/ ДЕРЖАВНИЙ БІОТЕХНОЛОГІЧНИЙ УНІВЕРСИТЕТ;
- 4. Поле «Сфери зацікавлення» слід заповнювати англійською мовою згідно *Рубрикатора Google Scholar для систематизації наук, див. посилання* <u>http://nbuviap.gov.ua/bpnu/metrics.html;</u>
- 5. Електронна адреса для підтвердження: infodbtu@btu.kharkiv.ua;
- 6. В поле «Домашня сторінка» вносимо посилання на персональну сторінку або на сторінку кафедри на сайті ДБТУ;
- 7. Обов'язково ставимо галочку біля «Зробити мій профіль загальнодоступним».

| Google Академія                                                                                                    | × Редагувати профіль                                                                                                    | ۹. ۹                                                      |
|----------------------------------------------------------------------------------------------------|----------------------------------------------------------------------------------------------------|-----------------------------------------------------------|
| Oleksandr Martyner<br>Isal Intern<br>Istate Biotechnological u<br>Biotechonomikkan VHBEPD<br>Flategaperis statetories auge<br>Materials Engineering - Mechanic<br>productor of cast iron ratio                                                                                                    | М н<br>Скеквалой Martyneriko<br>Нам имяна, ни ве векористовували для тублизији (да 3), щоб<br>ваш иллен нисле орозунати, що ви с 1к автором.<br>Опександр Дмитрович Мартоненко<br>Акеквалой Martynecko | див. п. 1<br>див. п. 2                                    |
| C water (D )                                                                                                    | Александр Диктриевич Мартынекко                                                                                                    |                                                           |
| Пеоретико-фланний прод до дигностичної и<br>мобльної спъськогостодарської техники<br>Вісник СВ Литико, ДВ Гольї, нВ Пенній, ОД Ма<br>Вісни Правської нараженнят таканска укаро                                                                                                    | Rpieranssects<br>STATE BIOTECHNOLOGICAL UNIVERSITY (SBTU),<br>Cheru Skukseresus                                                                                                    | див. п. 3                                                 |
| <ul> <li>Planost searce to obtainered, nuppy-see<br/>Of Statistics, Off Trooler, TC Centre, Of Magnesies<br/>C offenanges</li> </ul>                                                                                                    | Materials Engineering, Mechanical Engineering, Plas                                                                                                    | див. п. 4                                                 |
| Poword Matanic to of registroom Plagsyoon<br>Al Casucero, Ok Hoyenso, TO Crotin, Ol Toorin,<br>J. Monitorin.                                                                                                    | елентронна адреса для потвердження<br>infodblu@blu.kharkiv.us                                                                                                    | див. п. 5                                                 |
| Производство и приминению прокатные валь<br>to: Cestea, All Cigateree, HM Americano, A Data<br>Sequence 100 N01                                                                                                    | dowaure cropreca<br>http://buildowalawe.contect/uploads/2022/06/Mat                                                                                                    | див. п. б                                                 |
| Усспедсявание влияния и симноского состава<br>восстановленного электрых сосным митодох<br>Ад Мартьевсо, ТС Состат, АН Седосний<br>Покадание надожности востаналистика или с<br>Покадание надожности востаналистика или с<br>покадание надожности востаналистика или с<br>покадание на состана и состанали и состана<br>покадание на состана и состана и состана<br>покадание на состана и состана и состана<br>покадание на состана и состана и состана<br>покадание на состана и состана<br>покадание на состана и состана<br>покадание на состана и состана<br>постана и состана<br>постана и состана<br>постана и состана<br>постана и состана<br>постана и состана<br>постана и состана<br>постана и состана<br>постана<br>по<br>постана<br>постана<br>по<br>по<br>по<br>по<br>по<br>по<br>по<br>по<br>по<br>по<br>по<br>по<br>по | SPERICAN<br>Stream an abobas paramodistikana                                                                                                    | Out.<br>Statistication Constrainty<br>Biorenologyment, A. |
| 🗇 Практикум з римонту мации та обладниния                                                                                                    | 4 2015                                                                                                    |                                                           |

6. Зразок правильно оформленого профілю

| Go | ogle / | Академ                               | iin.                                  |                                                                                                    |                                                                                                    |              |        |                                                 |                                      | 9               | . 0 |
|----|--------|--------------------------------------|---------------------------------------|----------------------------------------------------------------------------------------------------|----------------------------------------------------------------------------------------------------|--------------|--------|-------------------------------------------------|--------------------------------------|-----------------|-----|
|    |        | -                                    |                                       | Oleksandr Martynenko 🖌                                                                                                    |                                                                                                    |              | ченнен | Посилина                                        | neeman                               | ти всі          |     |
|    |        | 82                                   |                                       | STATE BOTECARD CODA DAMERST                                                                                                    | ALL DATE OF THE OWNER OF THE OWNER OWNER OWNER OWNER OWNER OWNER OWNER OWNER OWNE OWNE OWNE OWNER OWNE OWNE OWNE OWNE OWNER OWNE OWNE OWNE OWNE OWNE OWNE OWNE OWNE | Contractory. |        |                                                 | Vei                                  | 3 2017          |     |
|    |        | 10                                   | 2                                     | EXCEPTION CONTINUES OF A STREET CAN BE A STREET OF A STREET OF A S | nario un - <u>Домация сторена</u><br>anny Plasma & Fusion Narab                                                                                                    | echnology    |        | Latryannen<br>Iviligiens<br>(10. leggens        | 111<br>4<br>3                        | 77              |     |
|    |        | HAIBA                                | 10                                    | 1                                                                                                    |                                                                                                    | посилиния    | Pik    |                                                 | 1                                    | 31              |     |
|    |        | Teopeti<br>MoCillea<br>Still Agree   | enio-opica<br>eol cintas<br>cito fine | нный підрід до діатностичної інформації<br>ликособадарської технич<br>пок. дат Сналії. Ан Приман, ОД Нартиник<br>по надионались політисть узавідногиту сласа                                                                                                    | про техника стан агрегата                                                                                                    | 21           | 2015   | huu                                             | In                                   | ()) <b>0</b> () |     |
|    |        | Petition<br>Of Capital<br>E. Million | MILLION<br>Invento, Off               | та обладнания пдрученк<br>Толная, 70 Салбан, ОД Мартиния, та и                                                                                                    |                                                                                                    | <b>A</b>     | 3014   | ासिः अपि अपि अपि अपि अ                          | 4 dia 201 dia                        | S IS            |     |
|    |        | FeMort<br>A Class                    | MIRIAH<br>HARLAN                      | та обладнания Парунан.<br>параления, ТС блавия, ОВ Поления, № Чернано                                                                                                    |                                                                                                    | м*           | 3010   | Спенетари                                       | РЕДАЛ                                | ували           |     |
|    |        | Пронав<br>то сниби                   | одстви<br>н. Ан Сн                    | и применению прокатные валков: Справ<br>дажнит: НИ Алисседрави, АД Марлинии,                                                                                                    | 10-IBMK                                                                                                    | 13           | 2013   | Tassapa Constan<br>Tassapa<br>Kharim Patri V    | ena CeoSeo. :<br>Informe Maltera     | 2               |     |
|    |        | Mconeg                               | 1.22.101<br>0.000+040                 | STURING INMERICANTO COCTOBE BRODD HIS                                                                                                    | величину и коннство споя,                                                                                                    | 7            | 1967   | Cinausono Con<br>Ceg<br>Tapeter pad on          | etangg lideraties<br>generaties team | 8               |     |
|    |        | All Magn<br>Chappering               | ene rega                              | C. Caddeo, Alth Calladarean<br>Renolfe Boottavarean Advanced Rengame COL                                                                                                    | weys 14 (75-0)                                                                                                    |              |        | Transa Onnea<br>Bressengabes,<br>Etanos Petro V | HAD<br>A, .                          | >               |     |
|    |        | Пректи                               | 9M309                                 | монту машин та обладнання                                                                                                    |                                                                                                    | 4            | 2015   | 2. Otto - 10                                    |                                      |                 |     |

**ВАЖЛИВО!** Науковці повинні систематично наповнювати профіль відсутніми та /або новими публікаціями, додавати бібліографічний опис публікацій, які автоматично не знаходяться системою в мережі Інтернет. Для публікацій, які не знаходить система в мережі Інтернет, необхідно використати можливість додавання вручну — натиснути кнопку додавання статей, обрати «Додати статті вручну» та заповнити відповідні поля.

Детальну інформацію можна отримати у відділі інформаційних технологій та комп'ютерного забезпечення Наукової бібліотеки університету E-mail: avt2.73@ukr.net

Зав. відділом Мартиненко Наталя Євгенівна

Електронні джерела інформації

1.Інструкція по створенню профілю вченого в Google Академії http://library.nuft.edu.ua/inform/Google\_Scholar.pdf

2.Інструкція з реєстрації в сервісі Google Scholar науковців Національного<br/>університету «Одеська юридична академія»<br/>https://onua.edu.ua/downloads/nauka/ndch/instruction\_google\_scholar.pdfНаціонального<br/>академія

3.Профіль науковця у Google Scholar <u>http://library.vnmu.edu.ua/wp-content/uploads/2016/11/Profil-naukovtsya-u-Goole-Scholar.pdf</u>

Інструкція розроблена зав. відділом інформаційних технологій та комп'ютерного забезпечення

Мартиненко Н.Є.

Розглянуто Науково-методичною радою Протокол № 4 Від 30.08.2022 р.